# Instructivo-Creación Genérica REDEC

### • Introducción

En esta documentación, se explica los sucesivos pasos de un proceso simplificado de generación y firma de una resolución Decano (REDEC).

Los actores intervinientes, se los denomina en forma genérica :

- <u>Área Administrativa Solicitante</u> (ej. Personal, Patrimonio, etc.) Son las reparticiones que generan el requerimiento, redactan el texto de la resolución y hacen el seguimiento del circuito.
- <u>Secretaría Firmante</u> (ej. Hacienda, Académica, Postgrado, etc.) Son las Secretarías que, por sus funciones, firman (con TOKEN USB) en primera instancia la Resolución, avalando su contenido y derivando luego al Decano.
- **Decano** Autoridad máxima de la facultad, con cuya firma, queda numerada la REDEC.
- <u>Dto. Mesa de Entradas</u> Responsable (entre otras actividades) de generar (caratular) los EE.
- **Dto. Despacho** Repartición encargada, entre otras funciones, de realizar las comunicaciones de las REDEC.

Se aconseja, visualizar el video desarrollado como tutorial de modelo para la realización de las REDEC, accesible <u>en éste enlace</u>.

### • Ingreso al GDE

Se ingresará vía el <u>Sitio Web Oficial</u>. El usuario ingresará con **Usuario** y con **Clave**. Si no lo recuerda, puede utilizar el botón **¿Olvidó su contraseña?** y luego completando el email declarado cuando se creó la cuenta. Se reseteara la clave y se enviará por mail.

| f de | República Argentina            |  |
|------|--------------------------------|--|
|      | Gestión Documental Electrónica |  |
|      | Usuario                        |  |
|      | 🧠 Contraseña                   |  |
|      | Acceder                        |  |
| m-H  | ∠OIVIJ5 su Contraseãu?         |  |

La pantalla de ingreso

Con el primer ingreso, se debe ingresar una nueva clave y también completar la información personal del usuario. Para más información, consultar el documento <u>Instructivo "Primer ingreso"</u>.

### 1. <u>Área Administrativa Solicitante</u> (ej. Personal, Patrimonio, etc.)

Para redactar el proyecto de resolución pertinente y crear la Resolucion Decano (REDEC) en GEDO se necesita el nro. de expediente en GDE. Se solicita caratulación del EE (utilizando la Guía para solicitar caratulación

https://docs.google.com/document/d/1Oggbkn3VZzXmtwGdW6GZ6uEAxD4hQDM5C37Og7xwBNI/edit) a través del GDE enviándola a **MESA DE ENTRADAS (**Repartición: **DMESA#FCEN** Sector: PVD. Opcional: colocarse a sí mismos como usuarios de seguimiento en la opción "tramitación completa".

Solicitar Caratulación / Creación de Expediente Electrónico

| UBA Gestión Documental Electrónica<br>Expediente Electrónico                          | Ingrese el número GDE                             | Q + 🛐 MULTO DEVENTIO 🛦 🇮 😁 |
|---------------------------------------------------------------------------------------|---------------------------------------------------|----------------------------|
| Buzón de Tareas Buzón Grupal Actividades Tareas Supervisados Tareas Otros Usuarios Ta | reas en Paralelo Consultas Rehabilitar Expediente | <b>1</b> -                 |
| Tareas Usuario  Buzón de Tareas Pendientes                                            |                                                   |                            |
|                                                                                       |                                                   |                            |
| Crear Nueva Solicitud 🗎 Caratular Interno 📓 Caratular Externo 🕈 Filtros               |                                                   |                            |

| Name Solution                       |                                |                 |
|-------------------------------------|--------------------------------|-----------------|
| Moting internet                     |                                |                 |
| Mativo erterno:                     |                                |                 |
| Interno  Esterno                    |                                |                 |
| Çêdiga Trêm tê Sugerîder            |                                | $\Diamond$      |
| · Persona física · Persona jurícica |                                | $\mathbf{\vee}$ |
| Curo/Cure                           | No Declara/No posee            |                 |
| Tipo Documento:                     |                                |                 |
| Número Documento                    | ()                             |                 |
| Aperida/s                           | Nombreis                       |                 |
| Ratifit Social                      | ()                             |                 |
| Enall                               |                                |                 |
| Teléfonx                            |                                |                 |
| Domicilio Legal Constituido         |                                |                 |
| Pet                                 | -                              |                 |
| Frontice                            |                                | ふ               |
| Departamento:                       |                                | $\checkmark$    |
| Local dat                           |                                |                 |
| Domicilia.                          | CallerAlbura<br>Plax Dente Car |                 |
| Observaciones                       |                                |                 |
| Schottar Caratulación X Cancelar    | L Usuario Seguimiento          |                 |

En Crear Nueva Solicitud se deben completar todos los datos que permitan tener clara la finalidad y objetivo ( Motivo [1], el Código de Trámite [2]) de la REDEC y facilite las búsquedas. Una vez completados, confirmar por medio del botón **Solicitar Caratulación**. [3]. Se aconseja también, utilizar la opción de **Usuario Seguimiento**.

| Cuit/Cuil:                 |                             | No Declara/No posee              |        |  |
|----------------------------|-----------------------------|----------------------------------|--------|--|
| Tipo Documento:            |                             |                                  |        |  |
| Número Documento:          |                             |                                  |        |  |
| Apellido/s: Se             | guimiento                   |                                  | ж.     |  |
| Razón Social:              | Usuario Seguimiento         | Secretaria Exactas( SECRETARIA - |        |  |
| Email:                     | Tramitación Completa        |                                  |        |  |
| Teléfono:                  | Estado                      | Tramitación Completa 👻           |        |  |
| Domicilio Legal Constituid |                             |                                  |        |  |
|                            |                             | Cargar                           |        |  |
|                            | Usuario                     | Estado                           | Accion |  |
| Departamento:              | Secretaria Exactas (SECRETA | RIA) Tramitación Completa        | Borrar |  |
| Localidad:                 |                             | Aceptar Cancelar                 |        |  |
|                            |                             |                                  |        |  |
|                            |                             |                                  |        |  |
|                            |                             |                                  |        |  |
| Observaciones:             |                             |                                  |        |  |
|                            |                             |                                  |        |  |
|                            |                             |                                  |        |  |

Haciendo click en Usuario Seguimiento podrán recibir una notificación cuando el REDEC haya sido firmado.

### 2. <u>Mesa de Entradas</u> (DMESA#FCEN)

- Busca el Expediente Electrónico en GDE. De no existir, lo crea completando los campos con información identificatoria (Si existe agrega el nro. de expte. COMDOC en el campo "Descripción Adicional del Trámite").
- b. Agrega el nro. del EE creado en los "Avances" del expte. COMDOC, si existe.
- c. El ÁREA SOLICITANTE visualizará el EE en su cuenta cuando esté caratulado.

#### Caratulación del Expediente Electrónico

En GDE, módulo Expediente Electrónico, Buzón Grupal [1], lo encontrará [2] y lo adquirirá [3]

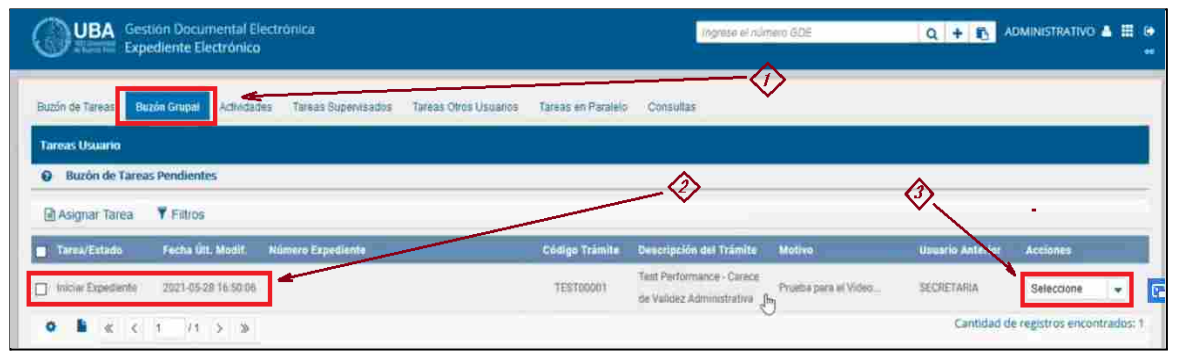

y luego, ya desde el buzón de tareas propio, podrá seleccionarlo, para realizar la tarea.

|      | Prueba p                  | ara el Videotutorial                                                                                                    |
|------|---------------------------|----------------------------------------------------------------------------------------------------|
| A    | Motivo:                   |                                                                                                    |
|      |                           |                                                                                                    |
| -    | Datos del expediente      |                                                                                                    |
| 2    | Interno O Externo         |                                                                                                    |
| Ca   | Código Trámite:           | TEST00001 - 'Test Pe Q                                                                                                    |
| sit. |                           |                                                                                                    |
| 50;C | Descripción Adicional del |                                                                                                    |
|      | Tramite:                  |                                                                                                    |
| 12:3 | Cuit/Cuil:                | No Declara/No posee                                                                                                    |
|      | Tion de desumentes        |                                                                                                    |
| ~    | npo de documento:         | · · · · · · · · · · · · · · · · · · ·                                                                                                    |
| 3.2  | Numero de Documento:      |                                                                                                    |
|      | Apellido/s:               | Nombre/s:                                                                                                    |
| 14.1 | Razón Social:             |                                                                                                    |
| 2    | Email:                    |                                                                                                    |
|      | Teléfono:                 |                                                                                                    |
| 15.0 |                           |                                                                                                    |
|      | Caratular Ø Rechazar      | Cancelar Cancelar Can |
|      |                           |                                                                                                    |
|      |                           |                                                                                                    |
|      |                           |                                                                                                    |

| FCEN   | -UBA-DMED#FCEN         | e de F | en e |
|--------|------------------------|--------|------|
|        | ОК                     | e de   |      |
| FCEN , | Validez Administrativa | -      |      |
|        | Test Derformance - Car | ana da |      |

Luego de Aceptar la caratulación se crea el EE y quedará en el buzón del solicitante dentro del módulo EE.

### 3. <u>Área Administrativa Solicitante</u> (ej. Personal, Patrimonio, etc.)

- a. Crea la REDEC (Resolución Decano) en GEDO dentro del EE (se recomienda agrandar el margen derecho del WORD antes pegar el texto en el cuerpo de la REDEC para que mantenga el formato, se sugiere hacer una previsualización de la REDEC para garantizar que todo quede dentro de los márgenes). De ser necesario, puede agregar como archivos de trabajo otros documentos.
- b. Se debe indicar la secuencia de los firmantes (Secretaria/o y Decano) y tildar el aviso automático (la opción "Quiero recibir un aviso cuando el documento se firme").
- c. Envía a la firma de las autoridades.

### Seleccionar el EE

| Buzon de Tareas | Buzon Grupal Activ  | idades Tarea   | s Supervisados Tareas | Otros Usuario  | is Tareas en Para | aleio Consultas                                        |                      |                  |                        |          |
|-----------------|---------------------|----------------|-----------------------|----------------|-------------------|--------------------------------------------------------|----------------------|------------------|------------------------|----------|
| Tareas Usuario  |                     |                |                       |                |                   |                                                        |                      |                  |                        |          |
| Buzón de Ta     | areas Pendientes    |                |                       |                |                   |                                                        |                      |                  |                        |          |
| Crear Nueva     | Solicitud 🗟 Carat   | ular Interno   | Caratular Externo     | <b>Filtros</b> |                   |                                                        |                      |                  |                        |          |
| Tarea/Estado    | Fecha Últ. Modif.   | Número Expedi  | iente                 |                | Código Trámite    | Descripción del Trámite                                | Motivo               | Usuario Anterior | Acciones               |          |
| Iniciación      | 2021-04-27 16:39:08 | EX-2021-000004 | 95UBA-DMED#FCEN       | ත              | TEST00001         | Test Performance - Carece de<br>Validez Administrativa | PRUEBA Exp: 100 v3 D | ADMINISTRATIVO   | Seleccione             | -        |
| Iniciación      | 2021-04-27 16:33:30 | EX-2021-000004 | 192UBA-DMED#FCEN      | ත              | TEST00001         | Test Performance - Carece de<br>Validez Administrativa | PRUEBA Exp: 100 v2 D | ADMINISTRATIVO   | Seleccione<br>Tramitar |          |
| Tramitación     | 2021-04-16 16:04:15 | EX-2021-000004 | 33UBA-DMED#FCEN       | ත              | TEST00001         | Test Performance - Carece de<br>Validez Administrativa | PAVICICH, MARÍA AGUS | SECRETARIA       | Seleccione             | -        |
| Iniciación      | 2021-03-31 12:22:16 | EX-2021-000002 | 68UBA-DMED#FCEN       | ත              | TEST00001         | Test Performance - Carece de<br>Validez Administrativa | Expediente prueba ad | ADMINISTRATIVO   | Seleccione             | •        |
| Tramitación     | 2021-03-30 17:05:04 | EX-2021-000002 | 59UBA-DMED#FCEN       | ත              | TEST00001         | Test Performance - Carece de<br>Validez Administrativa | Expte EXA 22/2021 Al | SECRETARIA       | Seleccione             | -        |
| Iniciación      | 2021-03-30 16:32:23 | EX-2021-000002 | 55UBA-DMED#FCEN       | ත              | TEST00001         | Test Performance - Carece de<br>Validez Administrativa | 500.441 V.2 Aita pro | ADMINISTRATIVO   | Seleccione             | -        |
| Iniciación      | 2021-04-09 13:28:36 | EX-2021-000001 | 57UBA-DMED#FCEN       | 2              | IOPE00013         | Convenios                                              | Prueba de caratulaci | ADMINISTRATIVO   | Seleccione             | -        |
| > 🔒 «           | < 1 /1 >            | >>             |                       |                |                   |                                                        |                      | Cantidad de      | registros encon        | ntrados: |
|                 |                     |                |                       |                |                   |                                                        |                      |                  |                        |          |
|                 |                     |                |                       |                |                   |                                                        |                      |                  |                        |          |
| 🛈 Tareas Segu   | imiento             |                |                       |                |                   |                                                        |                      |                  |                        |          |

El usuario solicitante podrá encontrarlo en su buzón de tareas y deberá tramitarlo para continuar con su tarea.

#### Crear documento REDEC dentro del EE

|           | Contraction Children and Children and Childr |                               |                |                          |             |                     |
|-----------|----------------------------------------------------------------------------------------------------|-------------------------------|----------------|--------------------------|-------------|---------------------|
| ocumentes | Documentos de Trabajo Asociar Ex                                                                                                    | pediente Tramitación Conjunta | formine Histor | tal Datos de la Carátula |             |                     |
|           | Buscar por:                                                                                                    | Actuación Año                 | Nûmero         | Ecosistema               | Repartición | 1                   |
|           | Número UBA                                                                                                    | ٩                             |                | UBA 👻                    | Q           | Mincular Documentos |
|           | Número                                                                                                    | Q                             |                | UBA 🔹                    | ٩           |                     |

Para crear el REDEC dentro del EE se debe clickear el botón Iniciar Documento GEDO dentro del EE elegido.

| Tipo de documento                                                                       |                                                                               | 4 |
|-----------------------------------------------------------------------------------------|-------------------------------------------------------------------------------|---|
| REDEC 1 Q 1                                                                             | Descripción del tipo de documento                                             | - |
| Ni<br>Er                                                                                |                                                                               |   |
| 1                                                                                       |                                                                               | h |
| Tarels de Producción                                                                    |                                                                               | L |
| Mensaje para el Productor del documento 2                                               |                                                                               | 1 |
| Usuario Productor del Documento                                                         |                                                                               | 1 |
| MPORTANTE: El destinatario de esta tarea debera complet<br>que se hubiera seleccionado. | ar cualquier información que sea requerida para producir el tipo de documento | 1 |
| PERviar a Producir CP Producirlo vo mismo                                               | Cancelar                                                                      |   |

Para enviar a producir a otro usuario se puede elegir Enviar a Producir, sino Producirlo Yo Mismo.

Para los casos de enviar a firmar un GEDO y hacer seguimiento del mismo, se puede visualizar el video realizado por la UBA a tal fin.

#### Completar campos

| Gestić         | Producir documento                                                 |                                                                                                    | ×              |
|----------------|--------------------------------------------------------------------|----------------------------------------------------------------------------------------------------|----------------|
| Gener<br>Docur | **                                                                 | Referencia 🔓 Expediente Electrónico EX-2021-00000495UBA-DMED#FCEN                                                                                                    | SECRETAR       |
| eas otro       | ( Historial                                                        | Rechivos de Trabajo Archivos Embebidos 🖉 Datos Propios                                                                                                    |                |
| eas Per        | Enviar a                                                           | Aplicar plantilla 👻 🖬 Importar Word                                                                                                    |                |
| ument          | Revisar                                                            | Image: Image: |                |
| Fee            | Modificar Lista<br>Firmantes                                       | ☐ ☐ ☐ ☞ ☞ ■ ■ ■ ₩ • ■ • Estio • Normal • Fuente • Ta •                                                                                                    | ciones         |
| 27-            | Enviar a<br>Firmar                                                 |                                                                                                    | ijecutar 🤜     |
| 27-            |                                                                    | Ref. EXP-EXA: 4425/19<br>Ciudad Autónoma de Buenos Aires, 19 de abril de 2021                                                                                                    | Ejecutar 🚽     |
| 27-            | Quiero recibir un aviso<br>cuando el documento                     |                                                                                                    | ijecutar 🚽     |
| 15-            | se firme.                                                          | VISTO el Expediente No 4425/19 del registro de la FACULTAD DE CIENCIAS EXACTAS<br>Y NATURALES; y,                                                                                                    | Ejecutar 🚽     |
| < 1            | Quiero enviar un<br>correo electrónico al<br>receptor de la tarea. | CONSIDERANDO:<br>Que por Resolución (CD) No 1413/19 se aprobó el llamado a concurso para cubrir                                                                                                    | a registros en |
| ecciona        |                                                                    | NUEVE (9) cargos de Ayudante 1o, con dedicación parcial (SC No: 69, 526, 527, 528, 529, 530,                                                                                                    |                |
|                |                                                                    | Última modificación hoy a las 16:50 por SECRETARIA                                                                                                    | clones         |
| s              |                                                                    |                                                                                                    | escargar       |

Ya dentro del GEDO (REDEC), se completan los campos Referencia y el texto del documento. De ser necesario, se pueden agregar como documentos de Trabajo los documentos adicionales que respaldan la creación de esta resolución (recordar que estos no quedan firmados). Se recomienda seleccionar las opciones de Quiero Recibir aviso al Firmar.

#### Declarar secuencia de Firmantes

Para caso como los de este ejemplo de Firma Conjunta, se puede consultar el documento explicativo específico desde este link.

| 쑿쑵                                                    | Referencia               | Expediente Electrónico EX-2021-00000495UBA-DMED#FCEN                                                  | Previsualizar<br>Ciocumanto |
|-------------------------------------------------------|--------------------------|----------------------------------------------------------------------------------------------------|-----------------------------|
| Historial                                             | North Prostuces on Party | Archives de Trabajo                                                                                   |                             |
| Enitar a                                              | Aplicar plantila         | ▼ ■ Importar Word                                                                                     |                             |
| • Revisar                                             | C 18                     | 😂 🖶 🚈 🧮 🧮 🗮 👪 🛛 🕹 😽 🖉 S 🗸 😵 🔽 😥 Fuente HTM                                                            | 1                           |
| Modificar Data                                        |                          | 新福田  油・開・  Estilo ・  Normal ・  Fuente ・                                                               | Ta                          |
| Firmar                                                | Cuded & discourse d      | Ref Ext                                                                                               | P-EXA: 4425/19              |
| ulero recibir un aviso<br>lando el documento<br>forme | VISTO el Expedient       | te buenos Aires, 19 de abril de 2021<br>te No 4425/19 del registro de la FACULTAD DE CIENCIAS EXACTAS |                             |

Seleccionar el botón Modificar Lista de Firmantes.

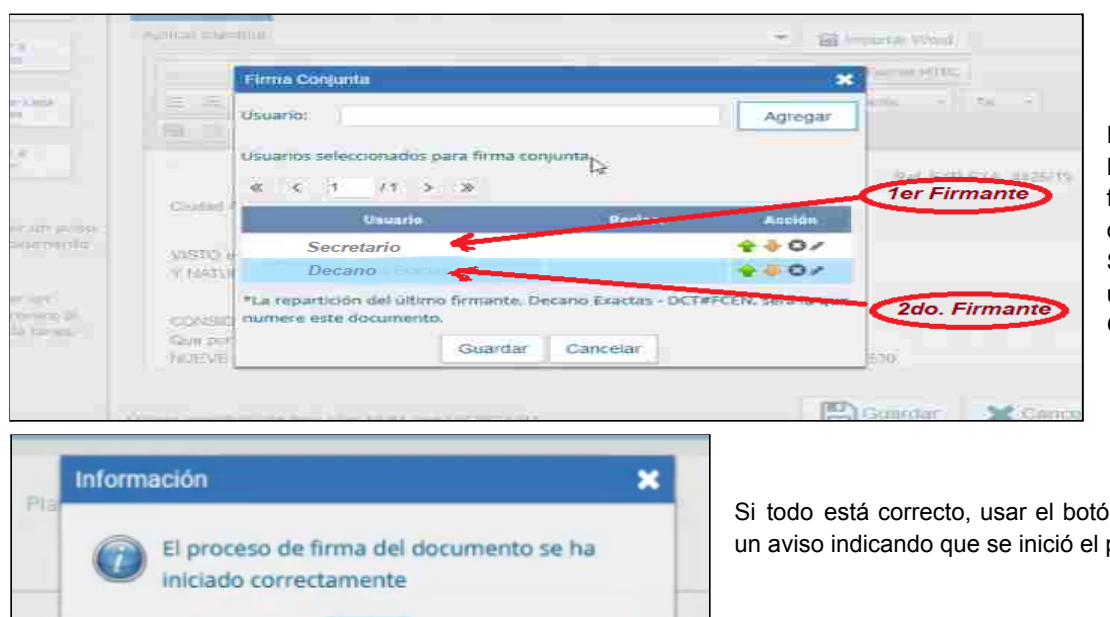

OK

Expediente Electrónico EX-20 00000495--UBA-DMED#FCEN

En Modificar Lista de Firmantes seleccionar los firmantes en el orden que deben firmar (1ro el Secretario del Sector y último el Decano) y GUARDAR.

Si todo está correcto, usar el botón Enviar a Firmar. Saldrá un aviso indicando que se inició el proceso de firma.

### 4. <u>Secretaría Firmante</u> (ej. Hacienda, Académica, Postgrado, etc.)

- a. Antes de firmar, puede revisar el documento. De rechazarse, vuelve al área solicitante (repite paso anterior).
- b. En caso de no necesitar cambios, el SECRETARIO/A firma el documento con TOKEN.
- c. El sistema envía automáticamente el documento para la firma al DECANO.

#### GDE deja para firmar al Secretario

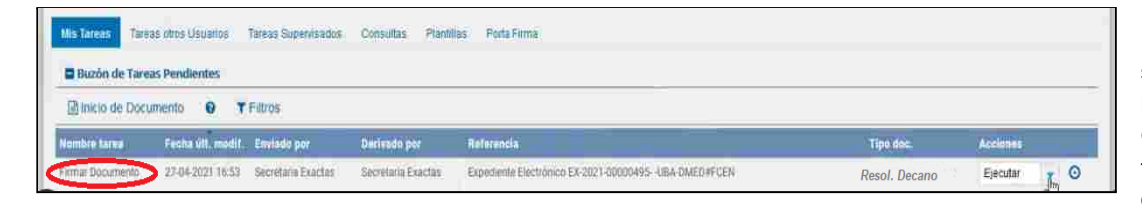

El Secretario Firmante, en su Buzón de Tareas Pendientes del módulo GEDO. encontrará la tarea de firmar el documento.

| De Documento |                                                 |                         |                          |                    |                                 |                 |                            |      |               |                |
|--------------|-------------------------------------------------|-------------------------|--------------------------|--------------------|---------------------------------|-----------------|----------------------------|------|---------------|----------------|
| () Historial | Archivos de<br>Trabajo                          | Lescargar<br>Documento  | Ermar con<br>Certificado | El/ma<br>Remota    | Eirm<br>Toke                    | ar con Sa a     | echazo Firmar<br>Documento | 8 ** | Saus          | Allí puede     |
| u<br>p       | a vista previa muestra<br>roceda a descargarlo. | solamente las primer    | ras 3 hojas. En cæ       | so de querer visua | lizar <sup>(ht</sup> ) totalida | id del document | 0                          | 3    |               | documento.     |
|              | □ Q ↑ ↓                                         | 1 de 3                  | - +                      | Zoom automatico    | *                               | 0 CO #          | »                          |      |               | rechazario     |
|              |                                                 |                         |                          |                    |                                 |                 | ^                          |      |               | algun          |
|              |                                                 |                         |                          |                    |                                 |                 |                            |      | -             | firmer         |
|              |                                                 | and the second          |                          |                    | 2 Million                       |                 |                            |      | Canad         | nirmar con     |
|              |                                                 |                         |                          |                    | JUBA                            |                 |                            |      | 5/84.04       | esta cor       |
|              |                                                 | 1321 Vainer and de La   | and theme                |                    | 200 Bar                         |                 |                            |      | Egeod         | IOKEN,         |
|              |                                                 |                         |                          |                    | 100                             | F 14            |                            |      | Epocal        | hacerlo) y s   |
|              |                                                 |                         |                          |                    | 1. 1.                           |                 | ۰.                         |      | Ejeout        | certificado    |
| 3            | Jsuario Revisor                                 |                         |                          |                    |                                 | Enviar a        | 1                          |      | In case       | si es el corre |
|              |                                                 |                         |                          |                    |                                 | eterrisar       | -                          |      |               |                |
| 4            | Mensaje para revisión                           |                         |                          |                    |                                 | Mismo el Doc    |                            |      |               |                |
| E            | Quiero recibir un ave                           | o cuando el documen     | ito se firme.            |                    |                                 | Cancel          | ar                         |      |               |                |
| [            | Quiero enviar un con                            | reo electrónico al rece | ptor de la tarea.        |                    |                                 | - Guileon       |                            |      | in the second |                |
|              |                                                 |                         |                          |                    |                                 |                 |                            |      |               |                |

visualizar el Puede de encontrar rror. sino la opción de OKEN (si no ectado el e solicitará e mostrará el oara verificar cto.

|                           | lamenta las primeiras 3 no                                         | - + Terrah                  | o autornálico 💈                            |                                                                                                    | *                |
|---------------------------|--------------------------------------------------------------------|-----------------------------|--------------------------------------------|----------------------------------------------------------------------------------------------------|------------------|
|                           |                                                                    |                             |                                            | ~                                                                                                    | Ĩ.               |
|                           |                                                                    | -                           |                                            | <u> </u>                                                                                                    |                  |
|                           |                                                                    |                             |                                            |                                                                                                    |                  |
|                           | PER taylor select on                                               | e el certificado con el cua | l limar el documento.                      |                                                                                                    |                  |
|                           | 36-821/150-c341-4                                                  | 665-b311-e117b83cb712       | -                                          | $\mathbf{S}$                                                                                                    |                  |
|                           |                                                                    | Apeptar Cancelar            | 1                                          |                                                                                                    |                  |
| ario Revisor              |                                                                    |                             |                                            | Envier<br>a Penicer                                                                                                    |                  |
| mage para revision        |                                                                    |                             |                                            | Modificer Vis<br>Manie e Dec                                                                                                    |                  |
| Guiero recibir un aviso o | suando el documento se firm                                        | w.                          |                                            | X Cancelar                                                                                                    |                  |
|                           | ario Revisor<br>siage parta revision<br>Guiero recibit un avisio c | ano Revisor                 | ano Revisor Canoelar<br>majo para revisión | ano Revisor Canoelar<br>ano Revisor Concessor Concessor Co | Anester Cancelar |

Se deberá ingresar la contraseña personal (PIN) del TOKEN y luego VERIFICAR.

| IDProtect Verificación             |          |           | $\times$ |
|------------------------------------|----------|-----------|----------|
| IDPtetect#0A50001243431831         |          |           |          |
| Meedurce PIN de Useario            |          |           |          |
|                                    |          |           |          |
| <u></u>                            |          |           | 1        |
| Cambiar al PIN tras la unificación |          |           |          |
|                                    |          |           |          |
|                                    | Cancelar | Verificar | 1        |

Si la clave es correcta, se mostrará el mensaje "Firmar documento con Token USB" y la identificación generada de la misma.

| 🕖 Bustin de Taxeas Peru | Sectes               |                               |                              |                         |                            |           |
|-------------------------|----------------------|-------------------------------|------------------------------|-------------------------|----------------------------|-----------|
| 👔 Yakia da Dacumenta 🥹  |                      |                               |                              |                         |                            |           |
|                         |                      |                               |                              |                         |                            |           |
|                         |                      |                               |                              |                         |                            |           |
| arteoporar Disourcetto  | 2017-10-11 11.133-45 | Nelly Florencia Garcia Rambea | ud ND                        |                         | NOTA                       | > Genter  |
| orleccionar Documento   | 2017-08-04 11:01.45  | Noly Rorencia García Rambea   |                              |                         | Eksensia de Firma Conjunta | D Destr   |
| emar Doouriento         | 2217-08-03 14:07:05  | Nelly Rorensia García Rambes  |                              |                         | NOTA                       | > Bestr   |
|                         | 2017-07-16 12:27:00  | Nelly Florencia García Rambes | Se ha generado conectamente  | el courrento y se le ha | NOTA                       | 5 Sjecter |
|                         | 2017-87-18 12:20:28  | Naty Rorencia García Ramber   | angrado el tartero reco reco | on database to correct  | MENO                       | D Elector |
| antecconar Dissuments   | 2017-07-06-08 17:27  | Nety Riversia García Rambes   |                              |                         | NOTA                       | > Electr  |
|                         |                      |                               |                              | ж                       |                            |           |
| Astas                   |                      |                               |                              |                         |                            |           |
| Namo alera              |                      |                               |                              |                         |                            |           |
|                         |                      |                               |                              |                         |                            |           |
| elite Fasha Nerte       | 4 7840               |                               |                              | Destate                 |                            | 1997      |
|                         |                      |                               |                              | l martine a second      | Total alerter A            |           |

Aparecerá el aviso de que el documento posee firma conjunta y luego quedará en el buzón de **Tareas Pendientes** de GEDO del Decano.

### 5. <u>Decano</u>

- a. Revisa el documento, si encuentra inconvenientes, lo rechaza y el sistema lo devuelve automáticamente al **SECRETARIO/A** (repite paso anterior).
- b. Estando conforme, el DECANO firma la REDEC con TOKEN
- c. El sistema automáticamente crea el REDEC, asignándole una numeración correlativa y le avisa al **ÁREA SOLICITANTE** que el documento está generado y firmado.

#### GDE deja para firmar al Decano

Ingresando en GDE, en el módulo de GEDO, el Decano encontrará en su Bozón de Tareas Pendientes, el aviso del GEDO para firmar.

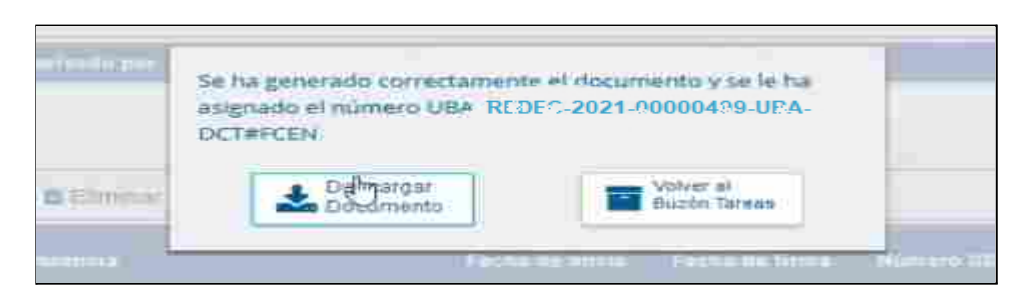

Al igual que antes, se completan los pasos hasta confirmar la firma del documento. En ese momento, el sistema GDE creará efectivamente el GEDO, le asignará una identificación y una numeración correlativa correspondiente por tratarse de un documento tipo resolución.

Para el caso de los

funcionarios que normalmente deben firmar muchos documentos, se aconseja activar el sistema de <u>Porta</u> <u>Firma, cuyo instructivo específico se puede consultar desde este link</u>.

También, es recomendable activar la opción de recibir notificaciones via correo electrónico.

## 6. Área Solicitante

a. Revisa que todo esté correcto (los GEDOs creados por accidente deben ser eliminados con el botón "Cancelar todas las actividades pendientes" en la solapa "Actividades" del EE) y realiza el pase del EE a **DESPACHO.** 

#### Solicitante realiza pase a Despacho

El usuario solicitante recibirá el aviso de que el REDEC ha sido firmado. Dado que el EE sigue en su buzón (dentro del módulo de EE), ahora contenido el GEDO producido y firmado, deberá realizar el pase Despacho **DESPACHO#FCEN**.

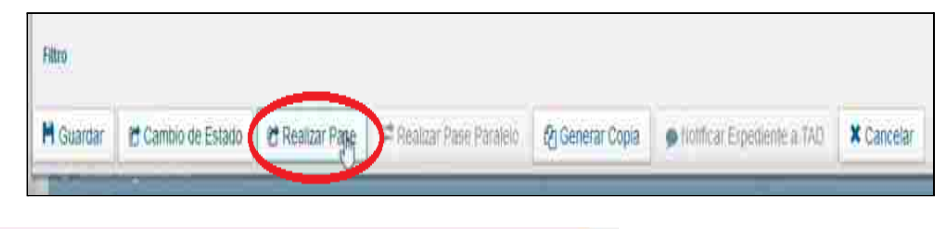

| Dataset  | Enviar a     |                                          | 3 |     |
|----------|--------------|------------------------------------------|---|-----|
| talianne | Motivo:      |                                          |   | d   |
| Explore  |              | Entry P Morrish P Function P To P And X- |   |     |
| 176-64   | Contract (1) | Motivo de la realización del pase        | 9 | Res |
|          |              |                                          |   |     |

Completar los datos para el pase, como el Motivo, seleccionar el Sector destino **DDESPACHO#FCEN** sector PVD y finalmente confirmar, por medio del botón REALIZAR PASE

### 7. *Despacho* (DDESPACHO#FCEN)

- a. Descarga el documento REDEC para luego subirlo al REPOSITORIO.
- b. Realiza la notificación, difusión y comunicación del documento a los interesados.
- c. Deja constancia de las notificaciones realizadas en el EE mediante un COPDI.
- d. Hace el pase del EE y exp. COMDOC según corresponda.

#### Notificación

En el buzón grupal, DESPACHO ( **DDESPACHO#FCEN** ) recibe el pase del EE y procede a realizar las notificaciones indicadas, como por ejemplo realizar las notificaciones, algunas de las cuales se podrían hacer desde el propio sistema y otras por medios externos (EMail, Cartas Documento, etc.). Se deben agregar al expediente, copias de dichas notificaciones para que quede constancia.

Para visualizar el proceso de una comunicación por medio de las Comunicaciones Oficiales (CCOO), se puede visualizar el video realizado por la UBA en el presente enlace.

Enviar a × Motivat | 始 念 | a | 図 @ B / Ų ↔ X<sub>2</sub> X<sup>2</sup> 注 Ξ ( ) 孫 ■ 章 重 章 一面 spent A. A. 7 80 Completadas las tareas, se realiza el pase a Guarda Temporal 1 Guarda Temporal Estado Usuario Temporal Repartición: 92 Q. 3 Sector Sector Q. Mesa de la Repartición Q E Realizar Pase Realizar Pase y Comunicar × Cancelar L Usuario Seguimiento

#### Guarda Temporal

Completadas las tareas de notificación, se analiza el siguiente paso del EE, que podría ser pasarlo a alguna repartición o si ya completó su ciclo, pasarlo al estado de Guarda

### • Enlaces de Interés

- Página GDE FCEN (en desarrollo).
- Videotutorial para la realización de las REDEC :, Circuito REDEC GDE FCEyN
- Primeros pasos en el ingreso al sistema : Instructivo "Primer ingreso"
- Manual de Usuario Sistema de Expedientes Electrónicos UBA : Manual de Usuario SEE UBA
- Pagina de soporte UTI GDE : https://exactas.uba.ar/uti/administrativos/see/
- La serie GUIA (Guías de Uso Inicial Acelerada)
- Video Introducción al Escritorio Único : *EU: Introducción al módulo.*